## Get Discord API key pair

Step 1: Open <u>https://discord.com/</u> and log in with your Discord account.

## Step 2:

- (1) Navigate to this page **Discord Developer Portal**
- (2) Click on "**New application**" button.

| developer Portal      | Applications                                                                                                    | New Application                 |
|-----------------------|----------------------------------------------------------------------------------------------------|---------------------------------|
| Applications<br>Teams | Find the perfect feature set for your game in our Game SDK, and sign up for Server Commerc<br>directly in your server. Get started by creating a new application. We can't wait to see what y | e to start selling<br>/ou make! |
| Documentation         | Sort By: Date Created -                                                                                                    | Small 📕 Large                   |
|                       | My Applications                                                                                                    |                                 |
|                       | MA SLS                                                                                                    |                                 |
|                       | My Application Social Login Sho                                                                                                    |                                 |
|                       |                                                                                                    |                                 |

(3) Enter the app name then click "**Create**"

| DEVELOPER PORTAL      |                                                                                                    |  |
|-----------------------|----------------------------------------------------------------------------------------------------|--|
| Applications<br>Teams |                                                                                                    |  |
| Documentation         |                                                                                                    |  |
|                       | My Applications         MA         MA         MA         MA         MA         NAME         My Application         By creating an API application, you agree to the Discord API Terms of Service         Cancel |  |

## Step 3:

(1) On "**General Information**" page, upload your app icon and enter the information fields. Click on "**Save changes**" button to finish.

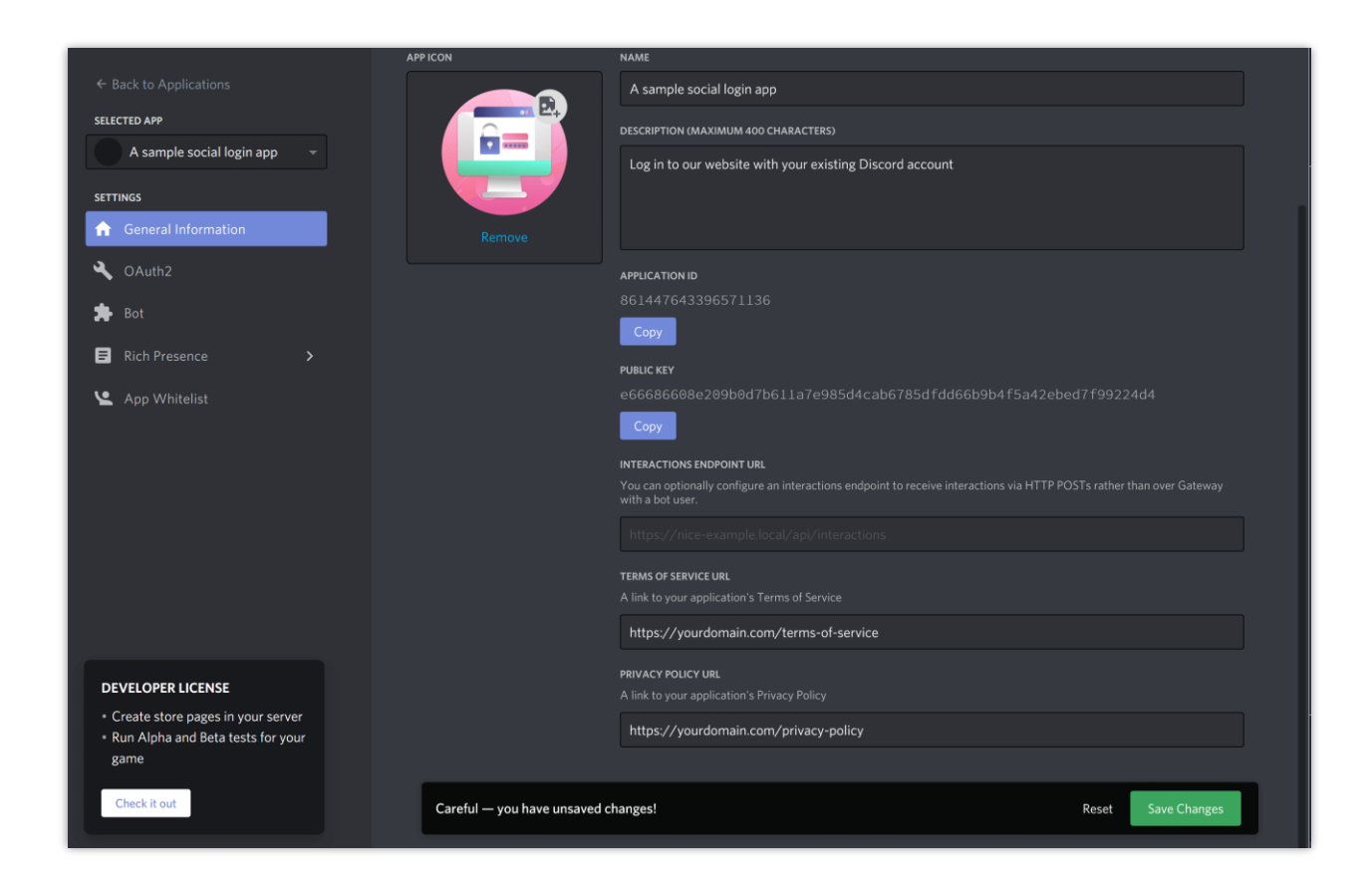

(2) Copy the **App ID** and paste it into **Social Login** module.

| <ul> <li>Back to Applications</li> <li>SELECTED APP</li> <li>A sample social login app </li> <li>A sample social login app </li> <li>General Information</li> <li>OAuth2</li> </ul> | General Information<br>What should we call your<br>Tell us here!<br>By creating an API application, y<br>All your edits have been caref |                                                                                                    |
|----------------------------------------------------------------------------------------------------|----------------------------------------------------------------------------------------------------|----------------------------------------------------------------------------------------------------|
| <ul> <li>★ Bot.</li> <li>➡ Rich Presence &gt;</li> <li>▲ App Whitelist.</li> </ul>                                                                                                  | APPICON                                                                                                    | AAME A sample social login app. DESCRIPTION (MAXIMUM 400 CHARACTERS) Log in to our website with your existing Discord account  APPLICATION ID 861447643396571136 Copy PUBLIC KEY |

Step 4:

## (1) Navigate to "**OAuth2**" page > Click on "**Add redirect**" button.

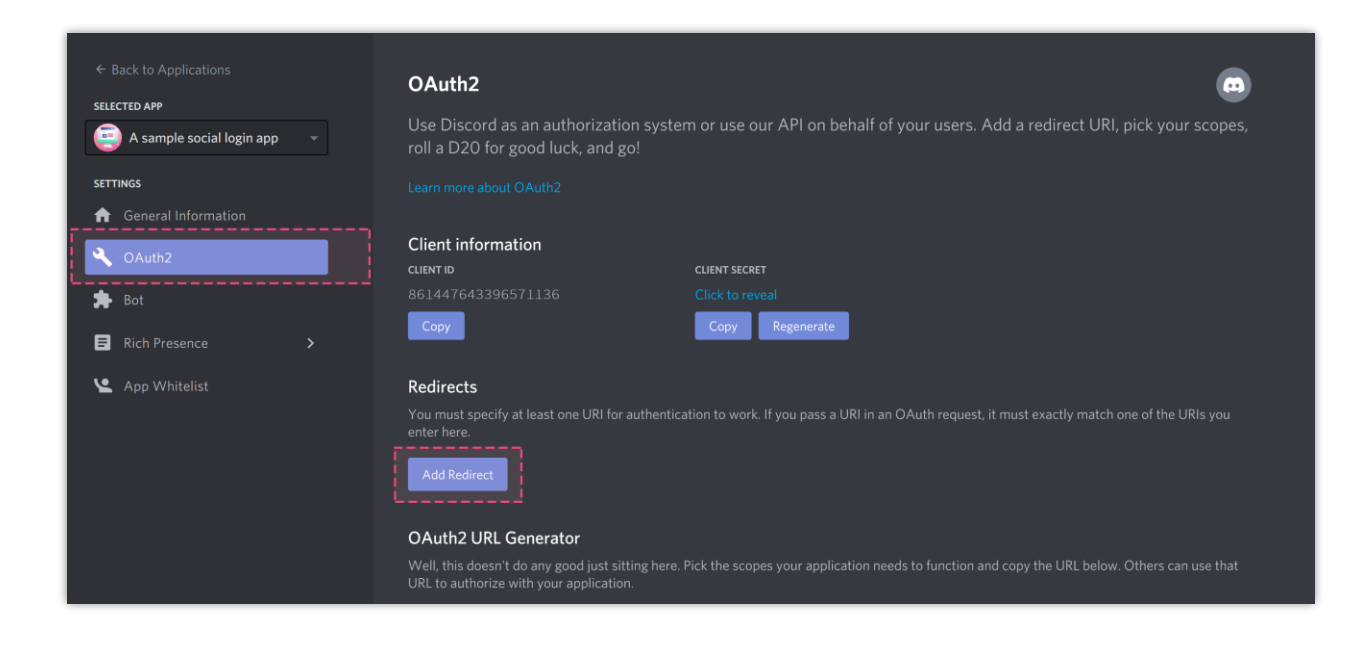

(2) Enter the redirect URL provided by **Social Login** module > Click "**Save changes**".

| Back to Applications     SELECTED APP     A sample social login app                                     | OAuth2<br>Use Discord as an authorization system or use our API on behalf of your users. Add a redirect URI, pick your scopes,<br>roll a D20 for good luck, and go!                                                                                                    |
|----------------------------------------------------------------------------------------------------|----------------------------------------------------------------------------------------------------|
| SETTINGS                                                                                                |                                                                                                    |
| ✿ General Information                                                                                   |                                                                                                    |
| • OAuth2                                                                                                | Client information<br>client ID CLIENT SECRET<br>861447643396571136 Cliek to reveal                                                                                                    |
| Jar Bot                                                                                                 |                                                                                                    |
| Rich Presence >                                                                                         | cupy regenerate                                                                                                    |
| App Whitelist                                                                                           | Redirects         You must specify at least one URI for authentication to work. If you pass a URI in an OAuth request, it must exactly match one of the URIs you enter here.         https://demo1.ets-demos.com/sociallogin/module/ets_sociallogin/callback       ×         Add Another         OAuth2 URL Generator         Well, this doesn't do any good just sitting here. Pick the scopes your application needs to function and copy the URL below. Others can use that URL to authorize with your application. |
| DEVELOPER LICENSE<br>• Create store pages in your server<br>• Run Alpha and Beta tests for your<br>game | SELECT REDIRECT URL Select Scopes                                                                                                    |
| Check it out                                                                                            | Careful — you have unsaved changes! Careful — you have unsaved changes.                                                                                                    |

| 🛃 Dashboard            | 😁 Social Networks | 🖵 Positions 💊 Discounts 🔐 Statistics 🔮 Social users 💠 Settings                                                                                                    |
|------------------------|-------------------|----------------------------------------------------------------------------------------------------|
| 🕳 Reddit               | 010               |                                                                                                    |
| 9 Yandex               | On                | DISCORD                                                                                                    |
| Dribbble               | On                |                                                                                                    |
| Foursquare             | On                | * Application ID Where do Let this info?                                                                                                    |
| <b>Q</b> Odnoklassniki | On                | * Application Servet                                                                                                    |
| \delta Weibo           | On                | · Application secret Where do I get this info?                                                                                                    |
| Vimeo                  | On                | Redirect URL https://demo1.ets-demos.com/sociallogin/module/ets_sociallogin/callback                                                                                                    |
| Mailru                 | On                | Copy and paste this Redirect URL to get your social network API key pair                                                                                                    |
| Vkontakte              | On                | Discord requires that you create an external application linking your website to their API. To know how to create this application click on "Where do I get this info?" and follow steps. |
| PixelPin               | On                |                                                                                                    |
| Meetup                 | On                |                                                                                                    |
| Discord                | On                |                                                                                                    |
| Disqus                 | On                | Save                                                                                                    |
| Line                   | On                |                                                                                                    |
| Blizzard               | On                |                                                                                                    |
| GitHub                 | On                |                                                                                                    |
| GitLab                 | On                |                                                                                                    |
| BitBucket              | On                |                                                                                                    |
| StackExchange          | e On              |                                                                                                    |

**Step 5:** Scroll down to "**OAuth2 URL Generator**" section > Select redirect URL > Select scopes for your app > Click "**Save changes**"

| ← Back to Applications         | Redirects<br>You must specify at least one URI for authenti                                                        | cation to work. If you pass a URI in an OAuth rec | quest, it must exactly match one of the URIs you |
|--------------------------------|----------------------------------------------------------------------------------------------------|---------------------------------------------------|--------------------------------------------------|
| e A sample social login app 🔹  | https://demo1.ets-demos.com/sociallogin/m                                                                          | nodule/ets_sociallogin/callback                   |                                                  |
| General Information     OAuth2 | Add Another<br>OAuth2 URL Generator                                                                                |                                                   |                                                  |
| 🗯 Bot                          | Well, this doesn't do any good just sitting here<br>URL to authorize with your application.<br>SELECT REDIRECT URL |                                                   | tion and copy the URL below. Others can use that |
| Le App Whitelist               | telist Select https://demo1.ets-demos.com/sociallogin/module/ets_sociallogin/callback                              |                                                   |                                                  |
|                                |                                                                                                    |                                                   |                                                  |

|                                 | Redirects                               |                                             |                                                         |
|---------------------------------|-----------------------------------------|---------------------------------------------|---------------------------------------------------------|
| SELECTED APP                    |                                         |                                             |                                                         |
| 🧾 A sample social login app 🛛 👻 | enter here.                             |                                             |                                                         |
| SETTINGS                        | https://demo1.ets-demos.com/soci        | allogin/module/ets_sociallogin/callback     |                                                         |
|                                 | Add Another                             |                                             |                                                         |
| 🔦 OAuth2                        |                                         |                                             |                                                         |
| t Rot                           | OAuth2 URL Generator                    |                                             |                                                         |
|                                 | Well, this doesn't do any good just sit |                                             | to function and copy the URL below. Others can use that |
| Rich Presence >                 |                                         |                                             |                                                         |
| App Whitelist                   | https://damo1.ets.domos.com/cosi        | allegia (modulo /etc. cosiallegia /callback |                                                         |
|                                 | https://demon.ets-demos.com/socia       | anogin/module/ets_socianogin/canback        |                                                         |
|                                 | SCOPES                                  |                                             |                                                         |
|                                 |                                         |                                             |                                                         |
|                                 | identify                                |                                             |                                                         |
|                                 | 🖌 email                                 |                                             |                                                         |
|                                 |                                         |                                             |                                                         |
|                                 | guilds                                  | bot                                         | applications.entitlements                               |

**Step 6:** Scroll up to "**Client information**" section > Click on "**Click to reveal**" link then copy the **Client Secret** and paste it into **Social Login** module configuration page.

| ← Back to Applications<br>SELECTED APP<br>← A sample social login app →<br>SETTINGS | OAuth2 Construction system or use our API on behalf of your users. Add a redirect URI, pick your scopes, roll a D20 for good luck, and go!                                                                                                    |
|-------------------------------------------------------------------------------------|----------------------------------------------------------------------------------------------------|
| f General Information                                                               |                                                                                                    |
| Auth2                                                                               | Client information CLIENT SECRET                                                                                                    |
| 🏚 Bot                                                                               | 861447643396571136 Click to reveal Copy Regenerate                                                                                                    |
| Rich Presence >                                                                     | CUENT SECRET<br>GXj0NIsVWSgsVzth30qKChFIGey_Mj2j                                                                                                    |
| App Whitelist                                                                       | Redirects       Copy       Regenerate         You must specify at least one URI for authentication to work. If you pass a URI in an enter here.       Copy       Regenerate         https://demo1.ets-demos.com/sociallogin/module/ets_sociallogin/callback       × |
|                                                                                     | Add Another                                                                                                    |